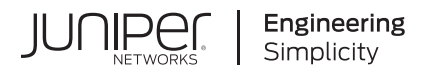

# Interoperability With SAToP-Compliant Equipment Over T1/E1 Circuits

Published 2023-09-01

Juniper Networks, Inc. 1133 Innovation Way Sunnyvale, California 94089 USA 408-745-2000 www.juniper.net

Juniper Networks, the Juniper Networks logo, Juniper, and Junos are registered trademarks of Juniper Networks, Inc. in the United States and other countries. All other trademarks, service marks, registered marks, or registered service marks are the property of their respective owners.

Juniper Networks assumes no responsibility for any inaccuracies in this document. Juniper Networks reserves the right to change, modify, transfer, or otherwise revise this publication without notice.

Interoperability With SAToP-Compliant Equipment Over T1/E1 Circuits Copyright © 2023 Juniper Networks, Inc. All rights reserved.

The information in this document is current as of the date on the title page.

## YEAR 2000 NOTICE

Juniper Networks hardware and software products are Year 2000 compliant. Junos OS has no known time-related limitations through the year 2038. However, the NTP application is known to have some difficulty in the year 2036.

#### **END USER LICENSE AGREEMENT**

The Juniper Networks product that is the subject of this technical documentation consists of (or is intended for use with) Juniper Networks software. Use of such software is subject to the terms and conditions of the End User License Agreement ("EULA") posted at https://support.juniper.net/support/eula/. By downloading, installing or using such software, you agree to the terms and conditions of that EULA.

# Table of Contents

#### About This Guide | v

#### **Overview**

Using Bundles to Create Logical Configurations for Physical Interfaces Overview | 2

Types of Bundles Overview | 2

Interface Naming Conventions for the CTP Series | 5

SAToP Bundle Overview | 7

SAToP Bundle Overview | 7

SAToP Interoperability with M Series E1/T1 Circuit Emulation PICs Overview | 8

Adaptive Clocking for SAToP Bundles Overview | 9

Determining Optimal Packet Size for SAToP Bundles Overview | 10

Providing QoS for SAToP Bundles by Using Service Type Overview | 12

Loss of Signal Detection Capability on CTP Bundles and SAToP Bundles | 14

Guidelines for Configuring LOS Detection | 17

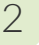

1

# Configuration

# Configuration Example | 20

Example: CTP Interoperability with M Series T1/E1 Circuit Emulation PICs | 20

Requirements | 20 Overview and Topology | 21 Configuration | 23

Verification | 35

#### Adding Bundles | 40

Adding a Bundle (CTPView) | 40

Adding a Bundle (CTP Menu) | 41

# Configuring SAToP Bundles (CTP Menu) | 42

Configuring the Default Bundle Data Protocol on the CTP Device (CTP Menu) | 42

Configuring IP Parameters for SATOP Bundles (CTP Menu) | 43 Configuring Virtual IP Parameters for SATOP Bundles (CTP Menu) | 45 Configuring Circuit Restart Parameters for SATOP Bundles (CTP Menu) | 47 Configuring the Missing Packet Fill Pattern for SATOP Bundles (CTP Menu) | 48 Configuring T1 and E1 Port Parameters for SATOP Bundles (CTP Menu) | 48 Configuring Adaptive Clocking for SATOP Bundles (CTP Menu) | 51 Configuring LOS Detection on CTP and SATOP Bundles (CTP Menu) | 53 Configuring SATOP Bundles (CTPView) | 56 Configuring IP Parameters for SATOP Bundles (CTPView) | 59 Configuring Virtual IP Parameters for SATOP Bundles (CTPView) | 59 Configuring Circuit Restart Parameters for SATOP Bundles (CTPView) | 61 Configuring the Missing Packet Fill Pattern for SATOP Bundles (CTPView) | 62 Configuring T1 and E1 Port Parameters for SATOP Bundles (CTPView) | 62 Configuring T1 and E1 Port Parameters for SATOP Bundles (CTPView) | 62 Configuring T1 and E1 Port Parameters for SATOP Bundles (CTPView) | 62 Configuring T1 and E1 Port Parameters for SATOP Bundles (CTPView) | 62 Configuring Adaptive Clocking for SATOP Bundles (CTPView) | 65 Troubleshooting

Knowledge Base | 68

# **About This Guide**

# **RELATED DOCUMENTATION**

Interoperability With SAToP-Compliant Equipment Over T1/E1 Circuits

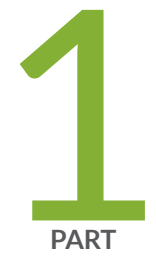

# Overview

Using Bundles to Create Logical Configurations for Physical Interfaces Overview | 2

SAToP Bundle Overview | 7

# Using Bundles to Create Logical Configurations for Physical Interfaces Overview

#### IN THIS CHAPTER

- Types of Bundles Overview | 2
- Interface Naming Conventions for the CTP Series | 5

# **Types of Bundles Overview**

Table 1 on page 3 shows the typical application for each bundle type, and lists the interfaces that each type of bundle supports.

**NOTE**: Starting in CTPOS Release 9.1R3, the T1/E1 Daughter card is not supported in CTP150, CTP151, and CTP2000. If the Daughter card is present in these devices, then you will get an error message "System is unusable Reason: 1) Unsupported T1E1/IRIG/4WTO Dcard" when you use CTP nodes. Remove the Daughter card to access the node.

| Bundle Type                               | Generally Used For                                        | Interface Types Supported                                                                                                    |
|-------------------------------------------|-----------------------------------------------------------|----------------------------------------------------------------------------------------------------|
| CTP (circuit-to-packet)                   | Connecting legacy serial interfaces<br>to the IP network  | <ul> <li>CTP150 <ul> <li>Serial interface</li> <li>Multiservices interface</li> <li>T1/E1 interface</li> </ul> </li> <li>CTP2000 <ul> <li>Multiservices interface</li> <li>Serial interface</li> <li>Serial interface</li> <li>Serial interface with T1/E1 daughter card (Not supported from CTPOS 9.1R3 Release)</li> <li>Serial interface with 4WTO daughter card</li> <li>Serial interface with IRIG-B daughter card</li> <li>T1/E1 interface</li> </ul> </li> </ul> |
| SAToP (structure-agnostic TDM<br>over IP) | Connecting single T1 or E1<br>interfaces to an IP network | <ul> <li>CTP150</li> <li>T1/E1 interface</li> <li>CTP2000</li> <li>Serial interface with T1/E1 daughter card (Not supported from CTPOS 9.1R3 Release)</li> <li>T1/E1 interface</li> </ul>                                                                                                    |

4

# Table 1: Bundle Types and Supported Interfaces (Continued)

| Bundle Type                                                               | Generally Used For                                                                 | Interface Types Supported                                                                                                    |
|---------------------------------------------------------------------------|------------------------------------------------------------------------------------|----------------------------------------------------------------------------------------------------|
| CESoPSN (circuit emulation<br>services over a packet-switched<br>network) | Grouping multiple DS0s to one IP<br>circuit                                        | <ul> <li>CTP2000</li> <li>T1/E1 interface—digital voice or data</li> <li>FXS interface (starting from CTPOS release 7.0)</li> <li>FXO interface (starting from CTPOS release 7.0)</li> <li>4W-E&amp;M interface (starting from CTPOS release 7.0)</li> <li>4W-E&amp;M interface (starting from CTPOS release 7.0)</li> <li>CTP150</li> <li>T1/E1 interface—digital voice or data</li> <li>Serial interface—Nx64Kbps (starting from CTPOS release 6.6)</li> <li>4WTO analog audio interface—1 or 2 audio channels (starting from CTPOS release 7.3R7)</li> </ul> |
| VComp (voice compression)                                                 | Grouping multiple analog circuits<br>(channels) into one IP circuit (IPv4<br>only) | <ul> <li>CTP2000</li> <li>T1/E1 interface</li> <li>4W-E&amp;M interface</li> <li>Voice compression module</li> <li>FXS interface</li> <li>FXO interface</li> </ul>                                                                                                    |

# Interface Naming Conventions for the CTP Series

In the CTP software, interfaces are specified in the format:

| tuna-c  | lat/nart |
|---------|----------|
| LVDE-S. |          |

where

*slot* Slot number on the CTP device.

*port* Port number on the CTP device.

If the interface module has a daughter card installed, the interface format is as follows:

type-slot/port w/daughter-card

# **Table 2: Interface Type Specifiers**

| Interface Type | Type Specifier |
|----------------|----------------|
| 4WE&M          | 4w             |
| 4WTO           | 4w             |
| E1             | e1             |
| 2W-FXO         | fo             |
| 2W-FSX         | fs             |
| IRIG           | irig           |
| Serial         | se             |
| T1             | t1             |

# Table 2: Interface Type Specifiers (Continued)

| Interface Type | Type Specifier |
|----------------|----------------|
| T1E1           | t1e1           |

# **SAToP Bundle Overview**

#### IN THIS CHAPTER

- SAToP Bundle Overview | 7
- SAToP Interoperability with M Series E1/T1 Circuit Emulation PICs Overview | 8
- Adaptive Clocking for SAToP Bundles Overview | 9
- Determining Optimal Packet Size for SAToP Bundles Overview | 10
- Providing QoS for SAToP Bundles by Using Service Type Overview | 12
- Loss of Signal Detection Capability on CTP Bundles and SAToP Bundles | 14
- Guidelines for Configuring LOS Detection | 17

# **SAToP Bundle Overview**

#### IN THIS SECTION

SAToP Encapsulation for E1 Interfaces | 8

Structure Agnostic TDM over Packet (SAToP) bundles use a standards-based transport mechanism for T1/E1 circuits that allows them to interoperate with other SAToP-compliant equipment.

SAToP bundles comply with RFC 4553 to provide pseudowire encapsulation (PWE3) for TDM bit streams (T1, E1, T3, E3) that disregards any structure that may be imposed on these streams, in particular the structure imposed by the standard TDM framing.

You can configure SAToP bundles on CTP150 and CTP2000 platforms with T1/E1 interfaces or on CTP2000 platforms with serial interfaces that have T1/E1 daughter cards.

# **SAToP Encapsulation for E1 Interfaces**

Figure 1 on page 8 shows an example of SAToP encapsulation for E1 interfaces.

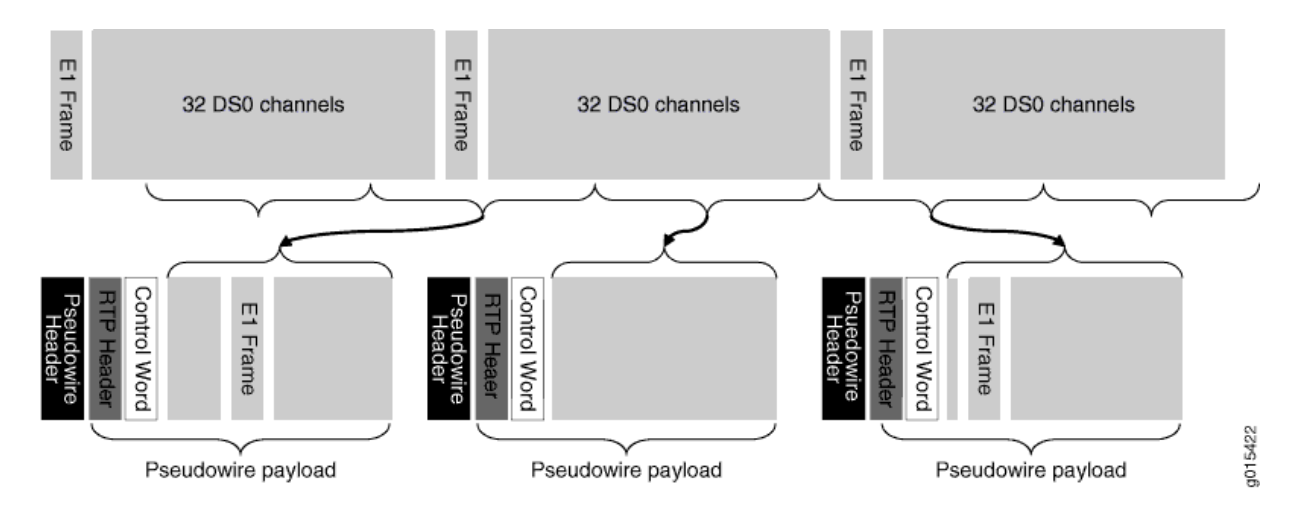

# Figure 1: SAToP Encapsulation for E1 Interfaces

SAToP encapsulation works as follows:

- The entire T1/E1 stream is packetized including all DS0s. The current state of the DS0s is not taken into consideration during this process.
- The T1/E1 stream is sliced into equal sized packets. The slice position is random and unrelated to the position of the frame bit. In other words, the process is structure agnostic.

# **RELATED DOCUMENTATION**

SAToP Interoperability with M Series E1/T1 Circuit Emulation PICs Overview | 8

# SAToP Interoperability with M Series E1/T1 Circuit Emulation PICs Overview

You can use SAToP bundles to allow CTP devices to interoperate with Juniper Networks T1/E1 Circuit Emulation PICs on M Series Multiservice Edge Routers.

This interoperability allows you to deploy CTP150 and CTP2000 platforms to the customer edge by connecting them to existing M Series routers. By using existing routers and circuit emulation PICs with

CTP equipment, you can provide services to smaller, remote locations without having to deploy additional M Series routers.

This feature uses a static Layer 2 circuit pseudowire that supports the use of GRE tunnels for carrying MPLS pseudowire traffic. To use this feature, you create a Layer 2 circuit and a GRE tunnel between the CTP device and the CE PIC on the router. Using SAToP encapsulation, you can provide a T1 TDM transport through the GRE tunnel.

The M Series router must have tunneling services available. These services can be built-in, as with the M7i, M120, and M360, or provided if you use an advanced services (AS) PIC that supports tunneling.

# **RELATED DOCUMENTATION**

Example: CTP Interoperability with M Series T1/E1 Circuit Emulation PICs | 20

# Adaptive Clocking for SAToP Bundles Overview

The goal of adaptive clocking is to prevent buffer anomalies by adjusting the clocks so that they are the same at each end of the network. If the clocks are not the same at each end of the network, the data rate entering and exiting buffers will not be the same, which causes a buffer underflow or overflow.

Adaptive clocking works by gathering information on packets arriving from the IP network and using that information to determine if adjustments need to be made to the local clock to maintain frequency lock with the remote end. This process is called adaptive time domain processing (ATDP). ATDP provides rapid convergence to the correct clock, and does not vary due to changes in the average *jitter* buffer fill. As a result, a circuit continuously operates without a buffer re-center, even when clock references are not used.

SAToP bundles support adaptive clocking with the external transmit (TX) clock. With this type of clocking:

- Data received from the local user equipment that is bound to the IP network is clocked using the CTP external user clock (the transmit timing clock).
- Data received from the remote CTP device and bound for the interface is adaptively clocked with the recovered clock from the user equipment that is connected to the remote CTP device.

This configuration allows for independent adaptive configuration in each direction. With this method, the user equipment can send packets into the network with their local clock, and the remote end CTP devices adaptively recover this clock. This clocking method is useful when the port speed is high or the cable length between the user equipment and CTP device is large.

# **RELATED DOCUMENTATION**

Configuring Adaptive Clocking for SAToP Bundles (CTP Menu) | 51

Configuring Adaptive Clocking for SAToP Bundles (CTPView) | 65

# **Determining Optimal Packet Size for SAToP Bundles Overview**

### IN THIS SECTION

- Bandwidth for Transporting SAToP Data | 10
- Packet Creation Delay | 11
- Performance of the IP Network | 11

You can specify the size of IP packets that are created from data received at the T1/E1 interface. The CTP device uses packet size along with the interface rate to calculate the packet rate; that is, the rate that packets are created. The maximum packet rate is 1500 packets per second.

To determine the optimal packet size, consider the following:

- Bandwidth for transporting SAToP data
- Packet creation delay
- Performance of the IP network

For example, larger packet sizes are more bandwidth-efficient, but introduce more delay during packet creation.

# Bandwidth for Transporting SAToP Data

When considering bandwidth in relation to deciding packet size, add overhead for both the Layer 2 encapsulation and the IP header. The IP header comprises 20 bytes; and the encapsulation overhead varies, but is typically either 6 or 8 bytes on serial links. This overhead causes smaller packets to be less efficient and result in serial data requiring more bandwidth.

Calculate the bandwidth required for a serial bit stream as follows:

```
IP Bandwidth = [Packet Size (bytes) + 20 (bytes for IP header) + 4 bytes MPLS + 4 bytes GRE + 4 (bytes for control word) x [Packet Rate (pps)] x 8
```

# **Packet Creation Delay**

Data received at the CTP interface must be buffered long enough to allow a packet to be created. The delay to create the packet increases as either the size of the packet increases or as the rate of the interface decreases. Generally, this delay is minimal except when the rate of the interface is low and the packet size is large. We recommend that you set the packet size to a smaller value for lower-speed interfaces. Table 3 on page 11 provides examples of interface packet creation delay in milliseconds.

### Table 3: Packet Creation Delay for T1/Et Interfaces

|                       | T1/E1 Interface Delay (msec) |     |        |              |      |      |
|-----------------------|------------------------------|-----|--------|--------------|------|------|
|                       |                              |     | Packet | Size (bytes) |      |      |
| Interface Rate (Kbps) | 128                          | 256 | 512    | 768          | 1024 | 1400 |
| 1544                  | 0.7                          | 1.3 | 2.7    | 4.0          | 5.3  | 7.3  |
| 2048                  | .5                           | 1.0 | 2.0    | 3.0          | 4.0  | 5.5  |

# Performance of the IP Network

The number of packets created (packet rate) is inversely related to the packet size configured. For example, smaller packets result in a greater packet rate. When you configure the packet size, consider the packet-forwarding performance of the attached router and network. Table 4 on page 12 provides examples of packet rates for various packet sizes and serial interface rates.

|                       | Packet Rate (Packets per Second) Packet Size (Bytes) |        |       |       |       |       |
|-----------------------|------------------------------------------------------|--------|-------|-------|-------|-------|
|                       |                                                      |        |       |       |       |       |
| Interface Rate (Kbps) | 128                                                  | 256    | 512   | 768   | 1024  | 1400  |
| 1544                  | 1507.8                                               | 753.9  | 277.0 | 251.3 | 188.5 | 137.9 |
| 2048                  | 2000.0                                               | 1000.0 | 500.0 | 333.3 | 250.0 | 182.9 |

# Table 4: Packet Rate for Various Packet Size and T1/E1 Interface Rate Settings

# **RELATED DOCUMENTATION**

Configuring IP Parameters for SAToP Bundles (CTP Menu) | 43

Configuring IP Parameters for SAToP Bundles (CTPView) | 56

# Providing QoS for SAToP Bundles by Using Service Type Overview

In IP networks, the IP flow is typically classified based on the Differentiated Services Code Point (DSCP) setting in the Type of Service (TOS) byte of the IP header. DSCP is a scalable solution for classifying flows in a large IP network based on the *class of service* desired on specific IP traffic flows.

With the CTP device, you can configure DSCP settings for each circuit's IP flow. For example, some circuits could be configured for the expedited forwarding (EF) class. When the network routers receive this EF marked flow from the CTP device, they place the marked traffic into a high priority queue, enabling this traffic to be serviced before lower priority traffic. As an EF marked flow transverses the IP network, routers can use its classification to provide the flow a more predictable level of performance across the network

When you configure the service type of a bundle, you specify the ToS byte to be used in IP headers of packets sent from the CTP device to the IP network. The ToS setting is applied to circuits created by the bundle for which the service type is configured.

Table 5 on page 13 shows the mapping for each DSCP class and setting to the ToS setting that you configure as the service type for a bundle. The expedited forwarding (EF) class (ToS setting 184) is commonly used for circuit traffic.

# Table 5: DSCP Classes and Service Type

| DSCP Class | DSCP Setting | ToS Setting |
|------------|--------------|-------------|
| CS7        | 56           | 224         |
| CS6        | 48           | 192         |
| EF         | 46           | 184         |
| CS5        | 40           | 160         |
| AF43       | 38           | 152         |
| AF42       | 36           | 144         |
| AF41       | 34           | 136         |
| CS4        | 32           | 128         |
| AF33       | 30           | 120         |
| AF32       | 28           | 112         |
| AF31       | 26           | 104         |
| CS3        | 24           | 96          |
| AF23       | 22           | 88          |
| AF22       | 20           | 80          |
| AF21       | 18           | 72          |
| CS2        | 16           | 64          |

#### Table 5: DSCP Classes and Service Type (Continued)

| DSCP Class | DSCP Setting | ToS Setting |
|------------|--------------|-------------|
| AF13       | 13           | 52          |
| AF12       | 12           | 48          |
| AF11       | 10           | 40          |
| CS1        | 8            | 32          |

# **RELATED DOCUMENTATION**

Configuring IP Parameters for SAToP Bundles (CTP Menu) | 43

Configuring IP Parameters for SAToP Bundles (CTPView) | 56

# Loss of Signal Detection Capability on CTP Bundles and SAToP Bundles

# IN THIS SECTION

- Detection of LOS on Serial Interfaces | 16
- Detection of LOS on T1/E1 Interfaces | 16

A loss of signal (LOS) alarm indicates that there is a physical link problem with the connection to the router receive port from the neighboring SONET equipment transmit port. An LOS alarm occurs when the port on the card is in service but no signal is being received. The cabling is not correctly connected to the ports, or no signal exists on the line. Possible causes for a loss of signal include upstream equipment failure or a fiber cut.

The CTP devices support a both-ended redundancy mechanism, in which two identical CTP circuit bundles are combined using Y cables at each end, enabling one bundle to act as a backup for the other. One of the bundles is in use (online), while the other is in the standby state (offline). Only the online bundle is allowed to drive the Y cable towards the user equipment, while the offline bundle is tristate. A communications channel (such as redundancy by using a hardware link that uses a special Y cable or redundancy based on a software link that does not depend on a signaling hardware like the Y cable) between ports at each end determines which of the two ports on the Y cable is currently online. When one bundle fails, the failed bundle transitions to the offline and places the other bundle in the online state.

Consider a sample configuration scenario in which two CTP bundles (four CTP ports) are used in a Ycable redundancy format. Software-based redundancy is enabled. In this type of configuration, 172.25.62.51:te-0/0(B0) is the left primary link and 172.25.62.51:te-0/1(B1) is the left secondary link. 172.25.62.52:te-0/0(B0) is the right primary link and 172.25.62.52:te-0/1(B1) is the right secondary link. In this redundant configuration, the circuit is very robust, protecting against many types of failures, such network failures, power failures, and equipment failures. However, one type of failure is not detected, which is when a cable is pulled out.

Starting with CTPOS Release 7.2R1, CTP devices support the detection of a loss of signal, which denotes a physical link problem. The following conditions are supported:

- In a serial both-ended Y-cable redundancy configuration (software-based Y cable link protocol), removal of Y cable leg from the CTP port of the online bundle must be able to force a switch to the standby bundle.
- In a T1/E1 both-ended Y cable configuration (software-based Y cable link protocol), removal of Y cable leg from the CTP port of the online bundle must be able to force a switch to the standby bundle.

The T1/E1, CTP, and SAToP bundles support LOS detection and based on this signal, the run state of the bundles switches to TfFail, which initiates a software-based Y cable switchover to a redundant port. Also, for T1/E1 both-ended Y-cable redundancy configuration, only software-based Y cable link protocol is supported and hardware-based redundancy is not supported.

The way in which CTP redundancy works is by using the bundle state to make decisions. When a bundle is in the RUNNING state, the following processes occur:

- **1.** The remote CTP is operational and is able to generate and send packets into the IP network (towards us).
- **2.** The network is able to transport bundle OAM and payload packets from the remote CTP to the local CTP.
- **3.** A sufficient percentage of the bundle payload packets fills packet delay variation (PDV buffers) and maintain circuit data transport towards the locally connected user equipment.

Therefore, when a bundle is in the RUNNING state, it is "usable" and can be online in a redundant configuration.

Consider a network topology in which a failure occurs in the circuit path that does not cause the circuit to exit the RUNNING state. This phenomenon can be the case when the cable is pulled from the CTP port of a redundant online bundle. Although this condition might not typically be considered an actual failure, and instead more of a configuration error, this symptom can nevertheless be classified in the failure category. Therefore, a mechanism to be able to detect this condition in redundant setups and provide an online circuit switch to offline when the cable is removed is beneficial. CTP devices support the evaluation of LOS conditions on serial interfaces and T1E1 interfaces in CTP bundles and SAToP bundles.

# **Detection of LOS on Serial Interfaces**

For serial interfaces, the determination of LOS condition is already performed in CTPOS releases earlier than Release 7.2R1. When a serial circuit is configured to use the TT input (on a data communication equipment [DCE] interface) for at least one of its five configured port clocks (for example, "Cfg Rate - Ext Clk), the external clock frequency is examined by the CTP device before the local bundle can go to the running state. If there is no external clock present or it is not the correct frequency, then the bundle transitions to the TtFAIL state and never go to RUNNING. Also, if the bundle is already in the RUNNING state, the external clock is verified every second to ensure that its frequency is still present and within range. If not, the bundle transitions from RUNNING to TtFAIL.

In the TtFAIL state, the bundle periodically transitions back to the EVAL state, where the external clock is checked again. If the clock fails or a bad frequency occurs, the bundle returns to the TtFAIL state. If the clock is properly functional, then the bundle transitions to the various states that eventually end in the RUNNING state. Such a method of change of states enable a graceful (if not instantaneous) recovery of a circuit where a cable is disconnected, but subsequently reconnected. Because removal of the cable on a serial port that is using an external clock can cause the bundle to exit the RUNNING state, that bundle switches offline, if currently online in a Y-cable redundancy setup.

# Detection of LOS on T1/E1 Interfaces

The clock and data signals are embedded together on a T1/E1 interface in a single AMI (alternate mark inversion) electrical signal. The hardware line interface unit (LIU) that recovers the composite AMI signal into its component clock and data signals recovers a clock from the incoming AMI signal, even when none is present because it is based on a free running phase-locked loop (PLL) that generates a clock, even when it is not locked to an incoming signal. As a result, the CTP port interface receives an incoming external clock from the LIU, whether a valid T1/E1 signal is connected to the CTP or not. The LIU, however, cannot determine when it has a valid incoming T1/E1 signal, and in such a condition, the LIU indicates as a LOS status bit. This indication serves as the basis for detecting a cable disconnect in a Y-cable redundant configuration.

To use LOS as a way to take down a RUNNING bundle, the effective method implemented is to treat a T1/E1 LOS condition exactly the same as a serial port with a bad or missing external clock. When the CTP device performs its "check external clock" function, instead of returning an automatic success on

T1/E1 ports, the LOS status bit is analyzed to determine whether it is a T1/E1 port. If the LIU LOS status indicates that there is no incoming signal, then the function returns a failure, which causes the bundle to move to the TtFAIL state. This state is the same as a missing external clock processing for a serial port. In this manner, the T1/E1 ports behave exactly the same way as serial ports.

# **Guidelines for Configuring LOS Detection**

Keep the following points in mind when you configure the capability to detect LOS conditions on T1E1 interfaces:

- A cable disconnection of a serial port cannot be detected when no external clock is being used by the port. The following clock configurations use an external clock:
  - DCE/DTE: Cfg Rate Ext Clk
  - DCE/DTE: All Clock Ext Clk
  - DCE/DTE: Adap Rate Ext Clk
  - DCE/DTE: Auto Rate Ext Clk
  - DTE: All clocked by Ext Clk (ST/RT)
  - DTE: All clocked by User Clk (RT)
  - Any custom clock config that uses "TT"
- For any other serial clock configuration, a cable removal on the online port does not cause it to exit the running state.
- For T1/E1 ports, the recovered clock (which is equivalent to the external clock of a serial port) from the incoming T1/E1 AMI signal is used in all available T1/E1 preconfigured or canned clock configurations.
- The T1 LOS checking technique was primarily intended for CTP bundles. Because the T1/E1 SATOP bundle state machine also supports the bundle EVAL state as part of its bundle state machine, it can also benefit from the LOS checking functionality provided by this feature. However, the LOS detection feature on SAToP bundles is not useful for both ended redundancy, since both-ended Y-cable redundancy configurations only supports CTP bundles.
- CESoPSN and VCOMP bundles are not supported for detecting LOS conditions because their bundle state machines do not support an EVAL state.
- You can configure the LOS detection mechanism for T1/E1 ports in the same function that checks the external input clock. In addition, this T1/E1 LOS detection capability is processed under the

control of a separate port configuration flag so that this LOS checking occurs only when this flag is active. Although this menu option to enable or disable the LOS detection functionality is shown regardless of the port type, such as serial interfaces or T1E1 interfaces, this setting becomes effective on a T1/E1 port only when it is connected to a CTP or SAToP bundle. If the LOS detection functionality is enabled on a serial port or other bundle types, the setting is not processed.

Also, when you run the bundle query for CTP bundles and SAToP bundles, the T1E1 port type displays port configuration flags that are relevant to a T1E1 port. In the PortConfigFlags field displayed in the output of the bundle query, T1LoSCheck denotes that LOS detection is specified on a T1 port connected to a CTP bundle or a SAToP bundle, E1LoSCheck denotes that LOS detection is specified on a E1 port connected to a CTP bundle or a SAToP bundle, and the NoRdReclk flag signifies that the redundancy receiving (RX) clock is disabled. The NoRdReclk flag is also displayed because this flag is default enabled for a T1/E1 port, whereas it is usually not enabled for a serial port.

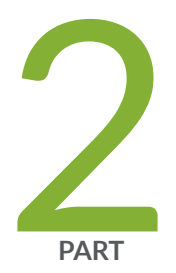

# Configuration

Configuration Example | 20 Adding Bundles | 40 Configuring SAToP Bundles (CTP Menu) | 42 Configuring SAToP Bundles (CTPView) | 56

# **Configuration Example**

#### IN THIS CHAPTER

Example: CTP Interoperability with M Series T1/E1 Circuit Emulation PICs | 20

# Example: CTP Interoperability with M Series T1/E1 Circuit Emulation PICs

# IN THIS SECTION

- Requirements | 20
- Overview and Topology | 21
- Configuration | 23
- Verification | 35

This example describes how to configure an M Series router and a CTP device to create a T1 SAToP circuit that can interoperate between the router and the CTP device. Topics include:

# Requirements

This example uses the following software and hardware components:

- Juniper Networks CTP150 or CTP2000 Circuit to Packet platform with a T1/E1 interface or a serial interface with a T1/E1 daughter card
- CTPOS 6.0 or later
- Juniper Networks M Series Multiservice Edge Router with the following:
  - PB-12T1E1-CE-TELCO 12-port discrete T1/E1 Telco connector

• PB-TUNNEL-1 PIC

# **Overview and Topology**

IN THIS SECTION

• Topology | 21

The topology used in this example consists of an M Series router used as the provider edge (PE) router and a CTP device at the customer edge (CE).

- On the router, you configure a Layer 2 circuit that provides a point-to-point Layer 2 connection transported by means of MPLS. It is represented by a logical interface that connects the router (PE) to the CTP device (CE). You configure the Layer 2 circuit as a static Layer 2 circuit pseudowire that has static values for the incoming and outgoing MPLS labels needed to enable the pseudowire connection. You then configure a GRE tunnel that is used to transport the Layer 2 circuit.
- On the CTP device, you configure a SATOP bundle that has the remote address of the Layer 2 circuit on the router and the incoming and outgoing MPLS labels that correspond to the labels configured on the router. GRE is used as the transport protocol for the SATOP bundle.

# Topology

Figure 2 on page 22 shows the topology for this example.

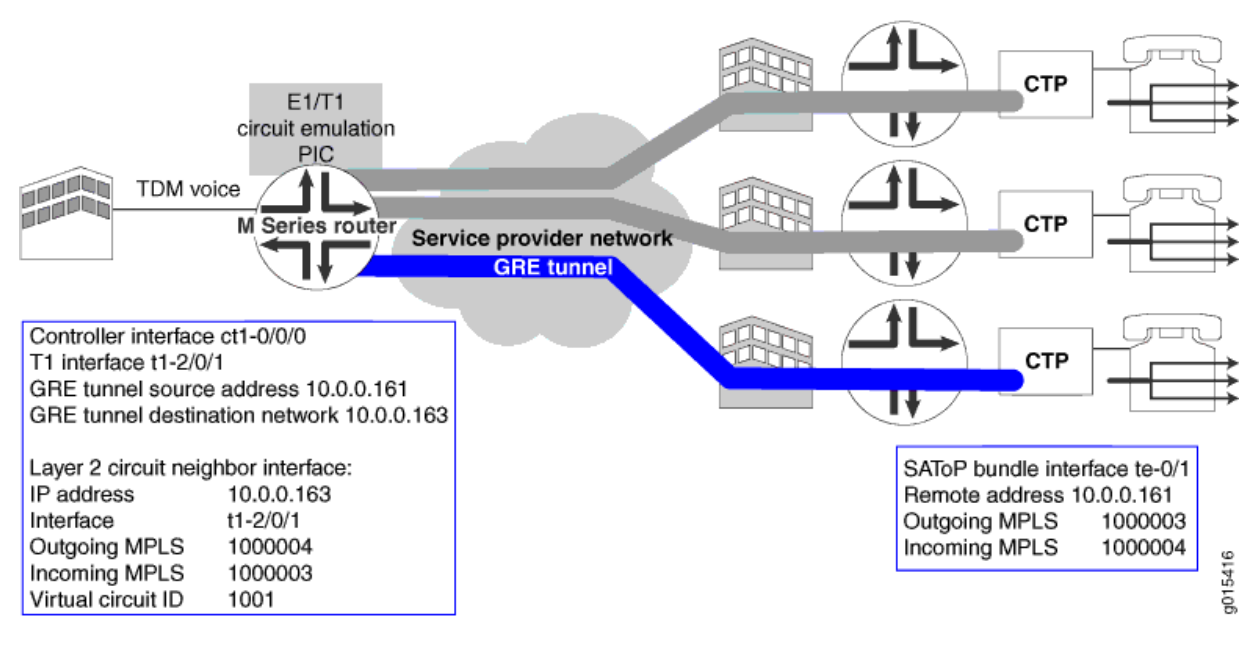

# Figure 2: Network Topology for a T1 SAToP Circuit between a CE PIC and a CTP Device

Table 6 on page 22 shows the configuration of the SAToP bundle on the CTP device and the configuration of the M Series router.

| Device                    | Property             | Setting    |
|---------------------------|----------------------|------------|
| CTP Platform SATop Bundle | Interface            | te-0/1     |
|                           | Remote address       | 10.0.0.161 |
|                           | Outgoing MPLS label  | 1000003    |
|                           | Incoming MPLS label  | 1000004    |
|                           | Transport protocol   | GRE        |
| Router                    | Controller interface | ct1-0/0/0  |
|                           | T1 interface         | t1-2/0/1   |

 Table 6: Configuration Components for CTP Interoperability with M Series T1/E1 Circuit Emulation PIC

 (Continued)

| Device | Property                            | Setting    |
|--------|-------------------------------------|------------|
|        | GRE tunnel source address           | 10.0.0.161 |
|        | GRE tunnel destination network      | 10.0.0.163 |
|        | Layer 2 circuit neighbor interface: |            |
|        | IP address                          |            |
|        | Interface                           | 10.0.0.163 |
|        | Outgoing MPLS label                 | t1-2/0/1   |
|        | Incoming MPLS label                 | 1000004    |
|        | Virtual circuit ID                  | 1000003    |
|        |                                     | 1001       |

# Configuration

# IN THIS SECTION

- Configuring the Default Bundle Data Protocol on the CTP Device | 24
- Creating a SAToP Bundle on the CTP Device | 25
- Configuring the Port Settings for the SAToP Bundle on the CTP Device | 25
- Configuring the Bundle Settings for the SAToP Bundle on the CTP Device | 26
- Configuring the Controller Interface on the Router | 27
- Configuring SAToP Emulation on the T1 interface on the Router | 28
- Enabling MPLS on the T1 Interface on the Router | 30
- Configuring the Static Layer 2 Circuit on the Router | 31
- Configuring the GRE Tunnel on the Router | 33
- Activating the SAToP Bundle on the CTP Device | 34

In this example, the CTP device is configured using CTP Menu.

To configure the CTP device and the router, perform these tasks:

## Configuring the Default Bundle Data Protocol on the CTP Device

## Step-by-Step Procedure

The default bundle data protocol is GRE (47). Before you configure SAToP bundles, you should change the default bundle data protocol to a value other than GRE. Doing so prevents conflict between legacy CTP bundles and SAToP bundles that are using GRE for interoperability.

To configure the default data protocol for bundles to a value other than GRE using CTP Menu:

- **1.** From the Main Menu, select **5) Node Operations**.
- 2. Select 3) Configure network settings.
- 3. Select 6) CTP Bndl Data pkt protocol.

You are notified that changing this parameter requires a system reboot.

- 4. Enter 46 as the protocol for data packets.
- 5. Reboot the system.

## Results

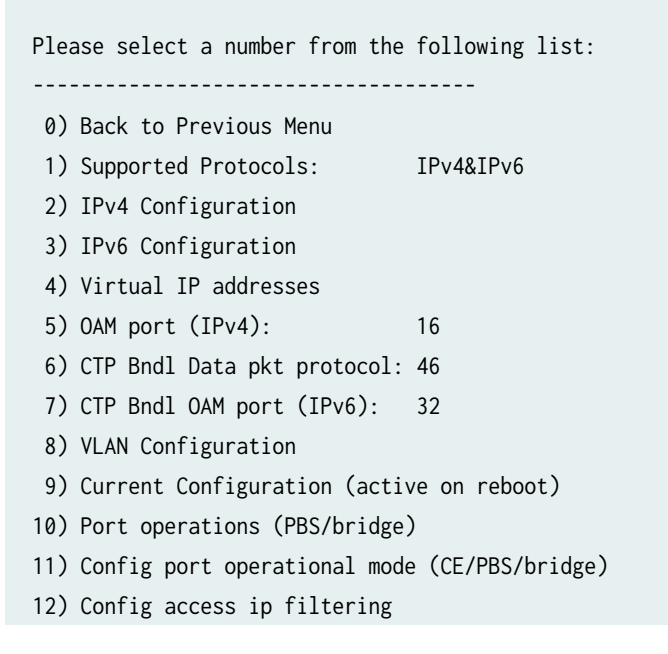

13) SNMP Configuration
----- Your choice [0]:

### Creating a SAToP Bundle on the CTP Device

## Step-by-Step Procedure

To create a SAToP bundle:

- 1. From the Main Menu, select 1) Bundle Operations.
- 2. Select 2) SAToP.
- 3. Enter add, and select a T1/E1 interface or select a serial interface that has a T1/E1 daughter card.

The CTP device creates a new SAToP bundle.

### Configuring the Port Settings for the SAToP Bundle on the CTP Device

# Step-by-Step Procedure

To configure the port settings:

- 1. From the Main Menu, select 3) Port Config.
- 2. Select 2) Interface.
- 3. Select 1) Type, and set the type to T1 or (for daughter cards) to Optional Interface: T1/E1
- 4. Select 2) Option and select B8ZS.
- 5. Select 3) Clock Config and select 1) CTP is Clock Source.

# Results

3) Clock Config: CTP is Clock Source ------ Your choice [2]:

### Configuring the Bundle Settings for the SAToP Bundle on the CTP Device

# Step-by-Step Procedure

To configure the bundle settings:

- 1. From the Main Menu, select 3) Port Config.
- 2. Select 10) Transport and set the transport protocol to GRE.
- 3. Select 1) Remote Address and specify the remote circuit IP address 10.0.0.161.
- 4. Select 2) Outgoing MPLS Label, and set the outgoing label to 1000003.
- 5. Select 3) Incoming MPLS Label, and set the incoming MPLS label to 1000004.
- **6.** Select **4) Packet Size**, and set the packet size. We recommend that you set the packet size to 1024 bytes or higher to reduce the overhead associated with the headers and to reduce the packet size. SAToP requires that both endpoints are configured to use the same packet payload size.

### Results

```
_____
= (g74 04/20/10 19:01:42 GMT) | Config Menu for Bundle 1
= Bundle type: SAToP | Bundle source is Port te-0/1
= Bundle description:
_____
Please select a number from the following list:
-----
0) Back to Previous Menu
1) Remote Address:
                   10.0.0.1
2) Outgoing MPLS Label:
                   1000003
3) Incoming MPLS Label:
                   1000004
4) Packet Size:
                   1024
5) Min Buffer (ms):
                   8.000
6) Pkt Buffer Set (ms):
                   12.000
7) Max Buffer (ms):
                   16.000
8) Service Type:
                   0
```

```
9) Time to Live: 255
10) Transport: GRE
11) Advanced Options...
12) Bundle descriptor text:
----- Your choice [10]:
8
```

## Configuring the Controller Interface on the Router

# **CLI Quick Configuration**

To quickly configure the controller interface, copy the following commands and paste them into the router terminal window:

```
[edit]
edit interfaces ct1-0/0/0
set clocking internal
set no-partition interface-type t1
```

# Step-by-Step Procedure

To configure a controller interface:

**1.** Create the controller interface.

[edit]
user@sp-router# edit interfaces ct1-0/0/0

2. Set the clocking to internal.

[edit interfaces ct1-0/0/0]
user@sp-router# set clocking internal

**3.** Specify that the controller interface is unpartitioned, and specify the interface type.

```
[edit interfaces ct1-0/0/0]
user@sp-router# set no-partition interface-type t1
```

# **Configuration Results**

Display the results of the configuration.

```
[edit interfaces]
user@sp-router# show
ct1-0/0/0 {
    clocking internal;
    no-partition interface-type t1;
}
```

# Configuring SAToP Emulation on the T1 interface on the Router

# **CLI** Quick Configuration

To quickly configure SAToP Emulation on the T1 interface, copy the following commands and paste them into the router terminal window:

```
[edit]
edit interfaces t1-2/0/1
set encapsulation satop
set unit 0
set satop-options payload-size 1024
set satop-options jitter-buffer-packets 8
set clocking internal
```

# Step-by-Step Procedure

To configure the T1 interface:

**1.** Create the T1 interface.

[edit]
user@sp-router# edit interfaces t1-2/0/1

2. Set the encapsulation type to SAToP.

[edit interfaces t1-2/0/1]
user@sp-router# set encapsulation satop

**3.** Specify the unit number.

```
[edit interfaces t1-2/0/1]
user@sp-router# set unit 0
```

**4.** Specify the payload size, in bytes. We recommend that you set the packet payload size to 1024 bytes or higher to reduce the overhead associated with the headers and to reduce the packet size. SAToP requires that both endpoints are configured to use the same packet payload size.

[edit interfaces t1-2/0/1]
user@sp-router# set satop-options payload-size 1024

5. Specify the number of packets in the jitter buffer.

[edit interfaces t1-2/0/1]
user@sp-router# set satop-options jitter-buffer-packets 8

6. Set clocking to internal.

[edit interfaces t1-2/0/1]
user@sp-router# set clocking internal

# **Configuration Results**

Display the results of the configuration.

```
[edit interfaces]
user@sp-router# show
ct1-0/0/0 {
    clocking internal;
    no-partition interface-type t1;
}
```

```
t1-2/0/1 {
    satop-options {
        payload-size 1024;
        jitter-buffer-packets 8;
    }
    clocking internal;
    encapsulation satop;
    unit 0;
}
```

## Enabling MPLS on the T1 Interface on the Router

# **CLI Quick Configuration**

To quickly enable MPLS on the T1 interface, copy the following commands and paste them into the router terminal window:

```
[edit]
edit protocols
set mpls interface t1-2/0/1
```

# Step-by-Step Procedure

To enable MPLS on the T1 interface:

**1.** Access the protocol configuration.

[edit]
user@sp-router# edit protocols

**2.** Enable MPLS on the T1 interface.

```
[edit protocols]
user@sp-router# set mpls interface t1-2/0/1
```

# **Configuration Results**

Display the results of the configuration.

```
[edit protocols]
user@sp-router# show
mpls {
    interface t1-2/0/0.1;
}
```

Configuring the Static Layer 2 Circuit on the Router

# **CLI Quick Configuration**

To quickly configure the Layer 2 circuit, copy the following commands and paste them into the router terminal window:

```
[edit]
edit protocols l2circuit
edit neighbor 10.0.0.163
edit interface t1-2/0/1
set static incoming-label 1000003
set static outgoing-label 1000004
set virtual-circuit-id 1001
```

# Step-by-Step Procedure

To configure a static Layer 2 circuit:

**1.** Create the Layer 2 circuit.

[edit]
user@sp-router# edit protocols l2circuit
2. Create the neighbor interface for the Layer 2 circuit.

```
[edit protocols l2circuit]
user@sp-router# edit neighbor 10.0.0.163
user@sp-router# edit interface t1-2/0/1
```

**3.** Configure static values for the in and out labels needed to enable the pseudowire connection.

```
[edit protocols l2circuit neighbor 10.0.0.163 interface t1-2/0/0.1]
user@sp-router# set static incoming-label 1000003
user@sp-router# set static outgoing-label 1000004
```

**4.** Specify the virtual circuit identifier.

```
[edit protocols l2circuit neighbor 10.0.0.163 interface t1-2/0/0.1]
user@sp-router# set virtual-circuit-id 1001
```

#### **Configuration Results**

Display the results of the configuration.

```
[edit protocols l2circuit]
user@sp-router# show
neighbor 10.0.0.163 {
    interface t1-2/0/1.0 {
        static {
            incoming-label 1000003;
            outgoing-label 1000004;
        }
        virtual-circuit-id 1001;
    }
}
```

#### Configuring the GRE Tunnel on the Router

#### **CLI Quick Configuration**

To quickly configure the GRE tunnel, copy the following commands and paste them into the router terminal window:

[edit]
edit routing-options
edit dynamic-tunnels gre-ctp
set gre
set source-address 10.0.0.161
set destination-networks 10.0.0.163/32

#### Step-by-Step Procedure

To configure a GRE tunnel:

**1.** Create a dynamic tunnel.

[edit]
user@host# edit routing-options
user@host# edit dynamic-tunnels gre-ctp

**2.** Specify the type of tunnel.

```
[edit routing-options dynamic-tunnels gre-ctp]
user@host# set gre
```

**3.** Specify the source address for the GRE tunnel. The source address is used as the source for the local tunnel endpoint.

```
[edit routing-options dynamic-tunnels gre-ctp]
user@host# set source-address 10.0.0.161
```

**4.** Specify the IPv4 prefix range for the destination network. Only tunnels within the specified IPv4 prefix range can be created.

[edit routing-options dynamic-tunnels gre-ctp]
user@host# set destination-networks 10.0.0.163/32

#### **Configuration Results**

Display the results of the configuration.

```
[edit routing-options]
user@sp-router# show
dynamic-tunnels {
   gre-ctp {
      source-address 10.0.0.161;
      gre;
      destination-networks {
         10.0.0.163/32;
      }
   }
}
```

#### Activating the SAToP Bundle on the CTP Device

#### Step-by-Step Procedure

To activate the SAToP bundle

- **1.** From the Main Menu, select **1**) Bundle Operations.
- 2. Select 2) SAToP.
- **3.** Select the SAToP bundle from the list.
- 4. Select 4) Activate .
- **5.** Verify that you want to activate the bundle.

#### Verification

#### IN THIS SECTION

- Verifying the SAToP Circuit Using a Node Summary on the CTP Device | 35
- Verifying the SAToP Circuit Using a Bundle Query on the CTP Device | 36
- Verifying That the GRE Route is Added to Routing Table on Router | 37
- Verifying the Layer 2 Circuit Connections on Router | 38

To confirm that the configuration is working properly, perform these tasks:

Verifying the SAToP Circuit Using a Node Summary on the CTP Device

#### Purpose

Verify that the circuit is running.

#### Action

From the Main Menu of CTP Menu, select 3) Node Summary

| CTP Co                                                                       | ode vers | ion :    | 7.3R7-rc3  | 200914 (Comp | oile Time           | e 08:14:3 | 36 PM) , F | lash:      | Single | Image |
|------------------------------------------------------------------------------|----------|----------|------------|--------------|---------------------|-----------|------------|------------|--------|-------|
| >>>>>                                                                        | Circuit  | Emulatio | on Bundles | <<<<         |                     |           |            |            |        |       |
| Bndl E                                                                       | BndlTyp  | Port     | TS         | RemAddr      | CID                 | LCID      | RunState   | RCtr       |        |       |
| ======<br>0                                                                  | SAToP    | te-0/0   | N/A        | 10.0.0.161   | ========<br>1000003 | 1000004   | RUNNING    | =====<br>0 |        |       |
| > IP network)<br>(1 PPS = full duplex packet transfer, Bundle <> IP network) |          |          |            |              |                     |           |            |            |        |       |

#### Meaning

The display shows that the SAToP bundle is in the **RUNNING** state.

#### Verifying the SAToP Circuit Using a Bundle Query on the CTP Device

#### Purpose

Verify that the circuit is running.

#### Action

From the Main Menu of CTP Menu, select 1) Query

##### Bundle 0 is transporting Port te-0/0 #### ----- Bundle 0 Config ------DBase State: ACTIVE Remote Addr: 10.0.0.161 Outgoing MPLS Label: 1000003 Incoming MPLS Label: 1000004 Using Virtual IP: 10.0.0.163 Packet size: 512 Buf Max/Set/Min(ms): 24.000/16.000/8.000 IP Hdr TOS: 0 (decimal) Port(s) in bundle: te-0/0 Bndl Config Flags: TunGRE ----- Port te-0/0 Config ------T1-B8ZS Interface type: Framing type: N/A Line Buildout: ~133 ft Clock Config: CTP is Clock Source (Adaptive End) Hit Carriage Return to Continue... ----- Bundle 0 State -----Run State: RUNNING T1E1 flags: No\_Alarm Maintain (20 us) Adaptive State: Adap Recovered Freq: 1544.009918 kHz Checked out PPS: Bndl: 376, All Bndl: 376, Sys Max: 12500 ----- Bundle 0 Counters ------I/F bound packets: 358288

| NET bound packets:  | 358288                |
|---------------------|-----------------------|
| Late pkts:          | 0                     |
| Missing pkts:       | 0                     |
| Buffer restarts:    | 0                     |
| Buffer underflows:  | 0                     |
| Buffer overflows:   | 0                     |
| Buffer starves:     | 0                     |
| Buffer max samples: | 377                   |
| Buff Max/Avg/Min:   | 16.25/16.24/15.54     |
| Buff Last Minute:   | 16.25/16.24/15.56     |
| Last counter clear: | 0wk, 0d, 0h, 15m, 51s |

#### Meaning

The display shows that the SAToP bundle is in the ACTIVE state and that the run state is RUNNING.

#### Verifying That the GRE Route is Added to Routing Table on Router

#### Purpose

Verify that the GRE route has been added to the inet.3 routing table.

#### Action

#### Meaning

The display shows that

#### Verifying the Layer 2 Circuit Connections on Router

#### Purpose

Verifying that the Layer 2 circuit connections are running on the router.

#### Action

```
user@host> show l2circuit connections
Layer-2 Circuit Connections:
Legend for connection status (St)
EI -- encapsulation invalid
                                NP -- interface h/w not present
MM -- mtu mismatch
                                Dn -- down
EM -- encapsulation mismatch VC-Dn -- Virtual circuit Down
CM -- control-word mismatch Up -- operational
VM -- vlan id mismatch
                              CF -- Call admission control failure
OL -- no outgoing label
                           IB -- TDM incompatible bitrate
NC -- intf encaps not CCC/TCC TM -- TDM misconfiguration
BK -- Backup Connection
                                ST -- Standby Connection
CB -- rcvd cell-bundle size bad SP -- Static Pseudowire
LD -- local site signaled down
                                RS -- remote site standby
RD -- remote site signaled down XX -- unknown
Legend for interface status
Up -- operational
Dn -- down
Neighbor: 10.0.0.163
   Interface
                             Type St
                                         Time last up
                                                               # Up trans
    t1-2/0/1.0(vc 1001)(SP)
                             rmt Up
                                         Apr 20 14:06:12 2010
                                                                        1
      Remote PE: 10.0.0.163, Negotiated control-word: Yes (Non-null)
      Incoming label: 1000003, Outgoing label: 1000004
      Negotiated PW status TLV: No
      Local interface: t1-2/0/1.0, Status: Up, Encapsulation: SATOP-T1
```

#### Meaning

The display shows that the Layer 2 circuit connection to neighbor 10.0.0.163 is up.

#### **RELATED DOCUMENTATION**

SAToP Interoperability with M Series E1/T1 Circuit Emulation PICs Overview | 8

SAToP Bundle Overview | 7

## **Adding Bundles**

#### IN THIS CHAPTER

- Adding a Bundle (CTPView) | 40
- Adding a Bundle (CTP Menu) | 41

## Adding a Bundle (CTPView)

Before you begin:

- Log in to the CTPView software at least at the Net\_Admin level.
- Connect the CTPView server to the CTP device for which you want to configure bundles.

To add a bundle using CTPView:

- 1. In the side pane, select **Bundle** > **Configuration**.
- 2. Run your mouse over the Open Add Bundles Display bar.
- 3. Under New Bndl Number, select a bundle number.
- **4.** Under the type of bundle you want to add, select a source port and click the button for the type of bundle.

Before you create a VComp bundle, you must ensure that the CTP system has a VComp card installed. The CTP system displays a warning message if no VComp card is installed. If you create a VComp bundle on a CTP system that does not have a VComp card installed and try to activate it, the CTP system displays the following warning message:

There is not enough system DSP resource for the bundle.

The bundle remains disabled until you install a VComp card and activate the bundle again. If you remove the VComp card from a CTP system that has an active VComp bundle, the Run state of the VComp bundle changes to MisCfg.

5. Enter the parameters and click Click to Submit Bundle AND Port Changes.

## Adding a Bundle (CTP Menu)

To add a bundle using the CTP Menu:

- 1. From the CTP Main Menu, select 1) Bundle Operations.
- 2. Select the type of bundle that you want to configure.

Before you create a VComp bundle, you must ensure that the CTP system has a VComp card installed. The CTP system displays a warning message if no VComp card is installed. If you create a VComp bundle on a CTP system that does not have a VComp card installed and try to activate it, the CTP system displays the following warning message:

There is not enough system DSP resource for the bundle.

The bundle remains disabled until you install a VComp card and activate the bundle again. If you remove the VComp card from a CTP system that has an active VComp bundle, the Run state of the VComp bundle changes to MisCfg.

- **3.** Enter **add** to add a new bundle.
- 4. Select the port you want to attach the bundle to.

# **Configuring SAToP Bundles (CTP Menu)**

#### IN THIS CHAPTER

- Configuring the Default Bundle Data Protocol on the CTP Device (CTP Menu) | 42
- Configuring IP Parameters for SAToP Bundles (CTP Menu) | 43
- Configuring Virtual IP Parameters for SAToP Bundles (CTP Menu) | 45
- Configuring Circuit Restart Parameters for SAToP Bundles (CTP Menu) | 47
- Configuring the Missing Packet Fill Pattern for SAToP Bundles (CTP Menu) | 48
- Configuring T1 and E1 Port Parameters for SAToP Bundles (CTP Menu) | 48
- Configuring Adaptive Clocking for SAToP Bundles (CTP Menu) | 51
- Configuring LOS Detection on CTP and SAToP Bundles (CTP Menu) | 53

# Configuring the Default Bundle Data Protocol on the CTP Device (CTP Menu)

The default bundle data protocol is GRE (47). Before you configure SAToP bundles, you should change the default bundle data protocol to a value other than GRE. Doing so prevents conflict between legacy CTP bundles and SAToP bundles that are using GRE for interoperability.

To configure the default data protocol for bundles from GRE using CTP Menu:

- 1. From the Main Menu, select 5) Node Operations.
- 2. Select 3) Configure network settings.
- 3. Select 6) CTP Bndl Data pkt protocol.

You are notified that changing this parameter requires a system reboot.

- 4. Enter a number other than 47 as the protocol for data packets.
- 5. Reboot the CTP device.

## Configuring IP Parameters for SAToP Bundles (CTP Menu)

The CTP software uses the IP parameters to create IP packets.

To configure IP parameters for SAToP bundles using the CTP Menu:

- **1.** From the Main Menu, select **1**) Bundle Operations.
- 2. Select 2) SAToP.
- **3.** Select a bundle from the list.

If you select an active bundle, you are prompted to disable the bundle before configuring it.

- 4. Select 2) Config to configure the bundle.
- 5. Configure the options as described in Table 7 on page 43.

#### Table 7: SAToP Bundle IP Parameter Settings in the CTP Menu

| Field                  | Function                                                                                                    | Your Action                                       |
|------------------------|----------------------------------------------------------------------------------------------------|---------------------------------------------------|
| Remote<br>Address      | Specifies the name and IP address of the remote CTP device.                                                                                                    | Enter the address of<br>the remote CTP<br>device. |
| Source UDP<br>Port     | For SAToP bundles that are using UDP as the transport protocol,<br>specifies the source UDP port.<br>The source UDP port is used as the circuit identifier; you must<br>configure both circuit endpoints to use the same UDP port. The UDP<br>port must be unique on the CTP device. You will not be able to activate<br>a port if another port is using the same source UDP port number.    | Enter a number<br>from 1 through<br>65535.        |
| Outgoing<br>MPLS Label | For SAToP bundles that are using GRE as the transport protocol,<br>specifies the outgoing MPLS label.<br>This option appears only if you set the transport protocol to GRE.<br>The outgoing label must be configured to agree with the remote device.<br>For example, if the outgoing label on the CTP device is 1000001, the<br>incoming label on the remote device must be set to 1000001. | Enter a number<br>from 299776<br>through 1000001. |

| Field                  | Function                                                                                                    | Your Action                                          |
|------------------------|----------------------------------------------------------------------------------------------------|------------------------------------------------------|
| Incoming<br>MPLS Label | For SAToP bundles that are using GRE as the transport protocol,<br>specifies the incoming MPLS label.<br>This option appears only if you set the transport protocol to GRE.<br>The incoming label must be configured to agree with the remote device.<br>For example, if the outgoing label on the CTP device is 1000002, the<br>outgoing label on the remote device must be set to 1000002.                                                                                                    | Enter a number<br>from 299776<br>through 1048575.    |
| Packet Size            | Specifies the size of IP packets that are created from data received at<br>the serial port.<br>The CTP device makes sure that the combination of packet size and<br>data rate does not result in a packet rate that exceeds 1200 packets per<br>second.                                                                                                    | Enter a number<br>from 32 to 1456.                   |
| Min Buffer             | Specifies the minimum average buffer size. Use a value that is greater<br>than the expected jitter and less than the Pkt Buffer Set parameter.<br>The minimum buffer ensures that the buffer does not become too small<br>because of timing variances between the local and remote serial<br>interfaces.<br>The entire buffer is available for accommodating and smoothing packet<br>delay jitter, regardless of the minimum buffer setting.                                                        | Enter a number<br>from 0.001 through<br>9999.000 ms. |
| Pkt Buffer Set         | Specifies the buffer size when the circuit enters a running state. This value must be large enough to accommodate the anticipated packet delay, and it must be set to a value greater than the minimum buffer size and lower than the maximum buffer size.                                                                                                    | Enter a number<br>from 0.001 through<br>9999.000 ms. |
| Max Buffer             | Specifies the maximum buffer size. The maximum buffer ensures that<br>the buffer does not become too large due to timing variances between<br>the local and remote serial interfaces. If the buffer size exceeds the<br>maximum buffer size, the buffer is recentered to the Buffer Set value.<br>Periodic buffer recenters are not expected. If you notice recenters, we<br>recommend that you verify the reference to the CTP (if used) or that<br>you configure one port with adaptive clocking. | Enter a number<br>from 0.001 through<br>9999.000 ms. |

Table 7: SAToP Bundle IP Parameter Settings in the CTP Menu (Continued)

| Field                 | Function                                                                                                    | Your Action                           |
|-----------------------|----------------------------------------------------------------------------------------------------|---------------------------------------|
| Service Type          | Specifies the ToS byte to be used in the IP headers of packets sent from<br>the CTP device to the IP network.<br>For a mapping of ToS byte values to DSCP classes and settings, see<br>"Providing QoS for SAToP Bundles by Using Service Type Overview" on<br>page 12.<br>You do not need to set the ToS value to the same value on local and<br>remote bundles. | Enter a number<br>from 0 through 255. |
| Time to Live          | Specifies the maximum number of router hops that a packet can<br>traverse. The CTP device sets the TTL value in IP packets that it sends<br>to the IP network. The IP network does not alter or optimize the packet<br>routing based on the TTL setting. You do not need to set the same TTL<br>value on local and remote ports.                                 | Enter a number<br>from 0 through 255. |
| Transport             | Specifies the transport protocol.                                                                                                    | Select one:<br>• GRE<br>• UDP         |
| Bundle<br>Description | Specifies identifying information about the bundle.                                                                                                    | Type a description for the bundle.    |

Table 7: SAToP Bundle IP Parameter Settings in the CTP Menu (Continued)

#### **RELATED DOCUMENTATION**

SAToP Bundle Overview | 7

Determining Optimal Packet Size for SAToP Bundles Overview | 10

## Configuring Virtual IP Parameters for SAToP Bundles (CTP Menu)

The virtual IP parameters allow you to use a separate IP address for each bundle and to use an address that is different from the IP address for the CTP device. If you configure the IP address on the:

• Same subnet as the CTP IP address, you do not need a static route on the router.

• Different subnet as the CTP IP address, you need a static route on the router.

#### Before you begin:

 Create a list of the virtual IP addresses that will be associated with the CTP device. To do so, from the main menu select Node Operations > Configure network settings > Virtual IP addresses, and follow the onscreen instructions. You can create up to 100 virtual IP addresses (IPv4 only).

When you submit your new configuration, the CTP device reboots.

To configure virtual IP parameters for SAToP bundles using the CTP Menu:

- 1. From the Main Menu, select 1) Bundle Operations.
- 2. Select 2) SAToP.
- **3.** Select a bundle from the list.

If you select an active bundle, you are prompted to disable the bundle before configuring it.

- 4. Select 2) Config.
- 5. Select 10) Advanced Options.
- 6. Configure the options as described in Table 8 on page 46.

#### Table 8: SAToP Bundle Virtual IP Parameter Settings in the CTP Menu

| Field                      | Function                                                                                                    | Your Action                                                                                                    |  |
|----------------------------|----------------------------------------------------------------------------------------------------|----------------------------------------------------------------------------------------------------|--|
| Use virtual ip<br>for port | Specifies whether or not the bundle uses<br>an address that is different from the IP<br>address of the CTP device.<br>The virtual IP address is used in the IP<br>packet's Origination Address field, and is<br>used for the circuit's data and OAM flow. | <ul> <li>Select one:</li> <li>n (no)—Circuits created by this bundle use the IP address of the CTP device.</li> <li>y (yes)—Circuits created by this bundle use an address that is different from the CTP device.</li> </ul> |  |
| Virtual ip for<br>port     | Specifies the virtual IP address for circuits created by this bundle.                                                                                                    | Select an IP address from the list displayed.<br>At the remote end of the bundle, specify this IP<br>address as the Remote Address of the bundle.                                                                            |  |

#### **RELATED DOCUMENTATION**

SAToP Bundle Overview | 7

## Configuring Circuit Restart Parameters for SAToP Bundles (CTP Menu)

This topic describes how to configure advanced options that are related to circuit starvation and restart. Set these parameters to the same values on the local and remote CTP devices.

To configure circuit restart parameters using the CTP Menu:

- 1. From the Main Menu, select 1) Bundle Operations.
- 2. Select 2) SAToP.
- **3.** Select a bundle from the list.

If you select an active bundle, you are prompted to disable the bundle before configuring it.

- 4. Select 2) Config.
- 5. Select 10) Advanced Options.
- 6. Configure the options as described in Table 9 on page 47.

#### Table 9: SATOP Bundle Advanced Options Parameter Settings for Circuit Restart in the CTP Menu

| Field                              | Function                                                                                                    | Your Action                          |
|------------------------------------|----------------------------------------------------------------------------------------------------|--------------------------------------|
| Consecutive pkts<br>loss to starve | Specifies how many consecutive circuit packets the IP network<br>must drop before the CTP device restarts the circuit.<br>We recommend that you set the parameter to a larger value<br>when the IP network uses packet-encrypting devices. These<br>devices cause momentary interruption in packet flows when<br>encryption keys are updated. | Enter a number<br>from 1 through 64. |
| In sequence pkts<br>after starve   | Specifies the number of in-sequence packets the CTP device<br>must receive after a starvation before the circuit transitions from<br>in-sync to running.                                                                                                    | Enter a number<br>from 1 through 64. |

#### **RELATED DOCUMENTATION**

SAToP Bundle Overview | 7

# Configuring the Missing Packet Fill Pattern for SAToP Bundles (CTP Menu)

This topic describes how to specify the fill pattern that the CPT device inserts when IP packets are dropped.

To configure the missing packet fill pattern for SAToP bundles using the CTP Menu:

- 1. From the Main Menu, select 1) Bundle Operations.
- 2. Select 1) CTP.
- **3.** Select a bundle from the list.

If you select an active bundle, you are prompted to disable the bundle before configuring it.

- 4. Select 2) Config.
- 5. Select 10) Advanced Options.
- 6. Configure option 3) Missing pkt fill pattern as described in Table 10 on page 48.

#### Table 10: SAToP Bundle Missing Packet Fill Pattern Parameter Setting in the CTP Menu

| Field                       | Function                                                                                                    | Your Action                                                                                                    |
|-----------------------------|----------------------------------------------------------------------------------------------------|----------------------------------------------------------------------------------------------------|
| Missing pkt<br>fill pattern | Specifies the data that the CTP device inserts into the circuit<br>bit stream when an IP packet is dropped. The number of bits<br>inserted is equal to the number of bits in the missed packet.<br>This data insertion method prevents a loss of bit count<br>integrity to attached circuit devices and encryptors. | Enter two hexadecimal digits.<br>You must enter a value other<br>than ff. This field does not<br>require the 0x characters. |

## Configuring T1 and E1 Port Parameters for SAToP Bundles (CTP Menu)

This topic describes how to configure port parameters for T1/E1 interfaces.

To configure port parameters for T1/E1 interfaces or daughter cards for SAToP bundles using the CTP Menu:

- 1. From the Main Menu, select 1) Bundle Operations.
- 2. Select 2) SAToP.
- **3.** Select a bundle from the list.

If you select an active bundle, you are prompted to disable the bundle before configuring it.

4. Select 3) Port Config.

- 5. If you are using a T1/E1 daughter card installed on a serial interface, select 1) Type, and set the type to Optional Interface: T1/E1.
- **6.** Follow the onscreen instructions, and configure the options as described in Table 11 on page 49. The options vary depending on whether the bundle is T1 or E1.

**NOTE**: BITS input is a T1/E1 line interface unit (LIU), with AMI (alternate mark inversion) encoding enabled and B8ZS/HDB3 (Zero Suppression) disabled. The equalization is set for a 0-133 feet cable. An internal 100 ohm termination is present, although it might need to be externally augmented based on the type of cabling used. Any valid AMI signal works properly and it is not restricted to only the "all 1" BITS signal but the ones density must be sufficient to prevent LOS (according to the ITU G.775 recommendation). The TTL input has a slice point of 3.3V/2 = 1.65V relative to chassis ground (GND). Therefore, any signal on the coaxial center conductor that transitions through that voltage registers a transition. There are many signals, besides TTL, that satisfy this criteria. An external termination must be provided that matches the impedance of the cable that goes to the BNC connector.

If you can configure the rate in CTP menu, then the TTL supports a frequency of 2048 KHz for the TTL clock input, provided the signal is good and noise-free (terminated properly). TTL is rate-agile, while BITS is restricted to T1/E1 frequencies.

The TTL input is high-impedance (no on-board termination provided) because a variety of cable types might exist that you can use to drive signal to this connector, such as RG-58 coax (50 ohm), RG-59 coax (75 ohm), or twisted pair (100-120 ohm). Instead of applying a particular impedance termination on the board and have it incorrectly done, we recommend that you configure the impedance termination based on your network environment. For example, a 50 ohm termination is needed if you are using RG-58/U coax cable, which has 50 ohm impedance.

| Field           | Function                              | Your Action                                                                                                    |
|-----------------|---------------------------------------|----------------------------------------------------------------------------------------------------|
| Port descriptor | Specifies a description for the port. | Enter a description of up to 62 alphanumeric<br>characters. Do not use the following characters:<br>( ; ' " ) ] |
| Туре            | Specifies the type of interface.      | Select one:<br>• T1<br>• E1                                                                                     |

#### Table 11: SAToP Bundle T1/E1 Port Parameter Settings in the CTP Menu

| Field                | Function                                                                                                    | Your Action                                                                                                    |
|----------------------|----------------------------------------------------------------------------------------------------|----------------------------------------------------------------------------------------------------|
| Option (for T1)      | Specifies the T1 encoding method used on this bundle.                                                                                                    | Select one:<br>• B8ZS<br>• AMI                                                                                                    |
| Option (for E1)      | For E1 interfaces, configure the termination to work with either coax or RJ-48.                                                                                                    | Select one:<br>• RJ48<br>• COAX                                                                                                    |
| BuildOut             | For T1 interfaces, specifies the line<br>buildout.<br>This option is supported only on<br>IM-8P-T1/E1 interface modules.                                                                                                    | Select one:<br>• 0) ~133 ft<br>• 1) ~266 ft<br>• 2) ~399 ft<br>• 3) ~533 ft<br>• 4) ~655 ft<br>• 5) -7.5dB CSU<br>• 6) -15dB CSU<br>• 7) -22.5d BCSU |
| Clock<br>synthesizer | <ul> <li>The following clock synthesizer settings are set by the software, and you cannot change them:</li> <li>For T1, the clock synthesizer is set to 1544 KHz.</li> <li>For E1 the clock synthesizer is set to 2048 KHz.</li> </ul> |                                                                                                    |

Table 11: SAToP Bundle T1/E1 Port Parameter Settings in the CTP Menu (Continued)

| Field        | Function                                     | Your Action                                                                                                    |
|--------------|----------------------------------------------|----------------------------------------------------------------------------------------------------|
| Clock Config | Specifies the type of clocking for the port. | <ul> <li>Select one:</li> <li>CTP is Clock Source–PBX either returns the clock received from the CTP device, or it returns a clock that is traceable to the same source as the CTP node clock reference. You typically use this configuration when you configure the CTP device with a clock reference input.</li> <li>CTP is Loop Timed–PBX provides the clock, and the CTP device returns the same clock to the PBX. You typically use this configuration when the PBX has the more accurate clock source. You can configure the far end of the circuit with adaptive clocking to recover this clock if necessary.</li> <li>CTP is Clock Source (Adaptive End)–PBX returns the clock received from the CTP device, and the CTP device uses the adaptive recovered clock. You typically use this configuration when the CTP device does not have a reference input and the PBX typically requires clock from the distant PBX.</li> </ul> |

#### Table 11: SAToP Bundle T1/E1 Port Parameter Settings in the CTP Menu (Continued)

#### **RELATED DOCUMENTATION**

SAToP Bundle Overview | 7

## Configuring Adaptive Clocking for SAToP Bundles (CTP Menu)

If you specify that the SAToP bundle uses the CTP as the clock source with the CTP as the adaptive end, you can modify attributes that affect the adaptive clocking algorithm. However, the default settings are acceptable for most applications. We recommend that you change these settings only with the assistance of JTAC.

To configure adaptive clocking for SAToP bundles using the CTP Menu:

1. From the Main Menu, select 1) Bundle Operations.

- 2. Select 2) SAToP.
- **3.** Select a bundle from the list.

If you select an active bundle, you are prompted to disable the bundle before configuring it.

- 4. Select 3) Port Config.
- 5. Select 3) Clock Config.
- 6. Select 3) CTP is Clock Source (Adaptive End).
- 7. Select 4) Set Adaptive Parameters.
- **8.** Configure the options as described in Table 12 on page 52.

#### Table 12: SAToP Bundle Adaptive Clocking Settings in the CTP Menu

| Field                      | Function                                                                                                    | Your Action                                                 |
|----------------------------|----------------------------------------------------------------------------------------------------|-------------------------------------------------------------|
| Set to Defaults            | Sets the adaptive clocking configuration to the default settings.                                                                                                    | Select Set to Defaults.                                     |
| AGGR Seconds/Calc          | Specifies the time period during initial start of adaptive<br>clocking, during which packet samples that are<br>experiencing the least delay through the network are<br>collected. These samples are used for aggressive state<br>calculations.                        | Enter a number from 3<br>through 200 sec.                   |
| MNTN Seconds/Calc          | Specifies the time period during normal adaptive<br>clocking during which packet samples that are<br>experiencing the least delay through the network are<br>collected. These samples are used for maintenance state<br>calculations.                                  | Enter a number from 3<br>through 300 sec.                   |
| Slope for MNTN in ppm      | Specifies the number of packets per minute, which when<br>reached, causes the adaptive clocking algorithm to<br>change from aggressive state to maintenance state.<br>Lower values result in longer switchover times with a<br>clock value closer to the remote clock. | Enter a number from 1<br>through 100 packets per<br>minute. |
| Maintenance Decay in calcs | Specifies how quickly the clocking corrects to the buffer set point while in maintenance state.                                                                                                    | Enter a number from 2<br>though 120 sec.                    |
| Max Clock Adjust in<br>ppb | Specifies a cap for frequency acceleration, which constrains the frequency adjustments to the adaptive clock.                                                                                                    | Enter a number from 1<br>through 1000 parts per<br>billion. |

| Field                       | Function                                                                                                    | Your Action                                                 |
|-----------------------------|----------------------------------------------------------------------------------------------------|-------------------------------------------------------------|
| Max Clock Offset in<br>ppm  | Specifies a cap for frequency velocity, which constrains the frequency velocity of the adaptive clock.                   | Enter a number from 1<br>through 400 packets per<br>minute. |
| Max Buffer Error in<br>usec | Specifies the buffer error rate required to change the adaptive clocking algorithm state from maintenance to aggressive. | Enter a number from 100<br>through 1,000,000 ųsec.          |

#### Table 12: SAToP Bundle Adaptive Clocking Settings in the CTP Menu (Continued)

#### **RELATED DOCUMENTATION**

Adaptive Clocking for SAToP Bundles Overview | 9

SAToP Bundle Overview | 7

## Configuring LOS Detection on CTP and SAToP Bundles (CTP Menu)

Starting with CTPOS Release 7.2R1, CTP devices support the detection of a loss of signal, which denotes a physical link problem. The following conditions are supported:

- In a serial both-ended Y-cable redundancy configuration (hardware-based redundancy or softwarebased Y cable link protocol), removal of Y cable leg from the CTP port of the online bundle must be able to force a switch to the standby bundle.
- In a T1/E1 both-ended Y cable configuration (hardware-based redundancy or software-based Y cable link protocol), removal of Y cable leg from the CTP port of the online bundle must be able to force a switch to the standby bundle.

A CTP series device provides two types of Y-cable redundancy.

- Redundancy by using a hardware link that uses a special Y cable
- Redundancy by using a software link that does not depend on a signaling hardware like the Y cable

Before you begin:

• Disable the bundle before you modify the bundle options.

The CTP devices support a both-ended redundancy mechanism, in which two identical CTP circuit bundles are combined using Y cables at each end, enabling one bundle to act as a backup for the other. One of the bundles is in use (online), while the other is in the standby state (offline). Only the online bundle is allowed to drive the Y cable towards the user equipment, while the offline bundle is tristate. A communications channel (such as redundancy by using a hardware link that uses a special Y cable or redundancy based on a software link that does not depend on a signaling hardware like the Y cable) between ports at each end determines which of the two ports on the Y cable is currently online. When one bundle fails, the failed bundle transitions to the offline and places the other bundle in the online state.

To configure the capability to detect LOS alarms in a Y-cable redundancy configuration for CTP and SAToP bundles by using the CTP Menu:

- **1.** From the Main Menu, select **1**) Bundle Operations.
- 2. Select 1) CTP.
- **3.** Select a bundle from the list.

If you select an active bundle, you are prompted to disable the bundle before configuring it.

- 4. Select 3) Port Config.
- 5. Select 4) Advanced Options to configure advanced attributed for the CTP bundle.
- **6.** Select **20**) **LOS checking (T1E1 only)** to configure the functionality to detect LOS for the T1E! interfaces in a CTP bundle or SAToP bundle.
- 7. Follow the onscreen instructions and configure the options as described Table 13 on page 55.

#### Table 13: LOS Settings in the CTP Menu

| Field                                                   | Function                                                                                                    | Your Action                                                                                                    |
|---------------------------------------------------------|----------------------------------------------------------------------------------------------------|----------------------------------------------------------------------------------------------------|
| Check LOS on T1/E1 ports for<br>CTP/SAToP bundles? y[n] | Specifies that the capability to<br>identify LOS alarms on T1E1<br>interfaces in SAToP or CTP bundles<br>needs to be enabled.<br>A loss of signal (LOS) alarm<br>indicates that there is a physical link<br>problem with the connection to the<br>router receive port from the<br>neighboring SONET equipment<br>transmit port. An LOS alarm occurs<br>when the port on the card is in<br>service but no signal is being<br>received. The cabling is not<br>correctly connected to the ports, or<br>no signal exists on the line. Possible<br>causes for a loss of signal include<br>upstream equipment failure or a<br>fiber cut. | Enter y or n to enable or disable the<br>LOS detection capability.<br><b>NOTE</b> : Although this menu option<br>to enable or disable the LOS<br>detection functionality is shown<br>regardless of the port type, such as<br>serial interfaces or T1E1 interfaces,<br>this setting becomes effective on a<br>T1/E1 port only when it is<br>connected to a CTP or SAToP<br>bundle. If the LOS detection<br>functionality is enabled on a serial<br>port or other bundle types, the<br>setting is not processed. |

# **Configuring SAToP Bundles (CTPView)**

#### IN THIS CHAPTER

- Configuring IP Parameters for SAToP Bundles (CTPView) | 56
- Configuring Virtual IP Parameters for SAToP Bundles (CTPView) | 59
- Configuring Circuit Restart Parameters for SAToP Bundles (CTPView) | 61
- Configuring the Missing Packet Fill Pattern for SAToP Bundles (CTPView) | 62
- Configuring T1 and E1 Port Parameters for SAToP Bundles (CTPView) | 62
- Configuring Adaptive Clocking for SAToP Bundles (CTPView) | 65

### **Configuring IP Parameters for SAToP Bundles (CTPView)**

The CTP software uses the IP parameters to create IP packets.

Before you begin:

- Log in to the CTPView software at least at the Net\_Admin level.
- Connect the CTPView server to the CTP device for which you want to configure bundles.

To configure IP parameters for SAToP bundles using CTPView:

- 1. In the side pane, select **Bundle** > **Configuration**.
- 2. Run your mouse over the Display and Select an Existing Bundle bar.
- 3. In the table of bundles, select the bundle that you want to modify.
- **4.** Under **Bundle Options**, configure the parameters described in Table 14 on page 57, and click **Click to Submit Bundle AND Port Changes**.

| Field                  | Function                                                                                                    | Your Action                                                                                                    |
|------------------------|----------------------------------------------------------------------------------------------------|----------------------------------------------------------------------------------------------------|
| Bundle<br>Description  | Specifies identifying information about the bundle.                                                                                                    | Type a description for the bundle.                                                                                 |
| State                  | Specifies whether the bundle is active or disabled.                                                                                                    | Select DISABLED or ACTIVE.                                                                                         |
| Remote<br>Address      | Specifies the name and IP address of the remote CTP device.                                                                                                    | In the first field, select<br>the CTP device.<br>In the second field,<br>select an interface on<br>the CTP device. |
| SAToP Circuit<br>ID    | If the SAToP protocol is set to UDP, specifies the source UDP port.<br>The source UDP port is used as the circuit identifier; you must<br>configure both circuit endpoints to use the same UDP port. The UDP<br>port must be unique on the CTP device. You will not be able to<br>activate a port if another port is using the same source UDP port<br>number. | Enter a number from 1<br>through 65535.                                                                            |
| Incoming MPLS<br>Label | For SAToP bundles that are using GRE as the transport protocol, specifies the incoming MPLS label.<br>The incoming label must be configured to agree with the remove device. For example, if the outgoing label on the CTP device is 1000002, the outgoing label on the remote device must be set to 1000002.                                                  | Enter a number from<br>299776 through<br>1048575.                                                                  |
| Outgoing<br>MPLS Label | For SAToP bundles that are using GRE as the SAToP protocol,<br>specifies the outgoing MPLS label.<br>The outgoing label must be configured to agree with the remove<br>device. For example, if the outgoing label on the CTP device is<br>1000001, the incoming label on the remote device must be set to<br>1000001.                                          | Enter a number from<br>299776 through<br>1048575.                                                                  |

#### Table 14: SAToP Bundle IP Parameter Settings in CTPView

| Field       | Function                                                                                                    | Your Action                                                                                |
|-------------|----------------------------------------------------------------------------------------------------|--------------------------------------------------------------------------------------------|
| Packet Size | Specifies the size of IP packets that are created from data received at<br>the port.<br>The CTP device makes sure that the combination of packet size and<br>data rate does not result in a packet rate that exceeds 1200 packets<br>per second.                                                                                                    | Select a packet size.<br>For SAToP bundles,<br>the packet size must<br>be divisible by 32. |
| Min Buffer  | Specifies the minimum average buffer size. Use a value that is<br>greater than the expected jitter and less than the Buffer Set<br>parameter.<br>The minimum buffer ensures that the buffer does not become too<br>small because of timing variances between the local and remote<br>serial interfaces.<br>The entire buffer is available for accommodating and smoothing<br>packet delay jitter, regardless of the minimum buffer setting.                                                            | Enter a number from<br>0.001 through<br>9999.000 ms.                                       |
| Buffer Set  | Specifies the buffer size when the circuit enters a running state. This value must be large enough to accommodate the anticipated packet delay, and it must be set to a value greater than the minimum buffer size and lower than the maximum buffer size.                                                                                                    | Enter a number from<br>0.001 through<br>9999.000 ms.                                       |
| Max Buffer  | Specifies the maximum buffer size. The maximum buffer ensures that<br>the buffer does not become too large due to timing variances<br>between the local and remote serial interfaces. If the buffer size<br>exceeds the maximum buffer size, the buffer is recentered to the<br>Buffer Set value.<br>Periodic buffer recenters are not expected. If you notice recenters,<br>we recommend that you verify the reference to the CTP (if used) or<br>that you configure one port with adaptive clocking. | Enter a number from<br>0.001 through<br>9999.000 ms.                                       |

Table 14: SAToP Bundle IP Parameter Settings in CTPView (Continued)

| Field                 | Function                                                                                                    | Your Action                           |
|-----------------------|----------------------------------------------------------------------------------------------------|---------------------------------------|
| Service Type          | Specifies the ToS byte to be used in the IP headers of packets sent<br>from the CTP device to the IP network.<br>For a mapping of ToS byte values to DSCP classes and settings, see<br>"Providing QoS for SAToP Bundles by Using Service Type Overview"<br>on page 12.<br>You do not need to set the ToS value to the same value on local and<br>remote bundles. | Enter a number from 0<br>through 255. |
| Time to Live          | Specifies the maximum number of router hops that a packet can<br>traverse. The CTP device sets the TTL value in IP packets that it<br>sends to the IP network. The IP network does not alter or optimize<br>the packet routing based on the TTL setting. You do not need to set<br>the same TTL value on local and remote ports.                                 | Enter a number from 0<br>through 255. |
| SAToP Protocol        | Specifies the transport protocol that the bundle uses.                                                                                                    | Select one:<br>• GRE<br>• UDP         |
| Bundle<br>Description | Specifies identifying information about the bundle.                                                                                                    | Type a description for the bundle.    |

Table 14: SAToP Bundle IP Parameter Settings in CTPView (Continued)

#### **RELATED DOCUMENTATION**

SAToP Bundle Overview | 7

Determining Optimal Packet Size for SAToP Bundles Overview | 10

## Configuring Virtual IP Parameters for SAToP Bundles (CTPView)

The virtual IP parameters allow you to use a separate IP address for each bundle and to use an address that is different from the IP address for the CTP device. If you configure the IP address on the:

• Same subnet as CTP IP address, you do not need a static route on the router.

• Different subnet as CTP IP address, you need a static route on the router.

#### Before you begin:

- Log in to the CTPView software at least at the Net\_Admin level.
- Create a list of the virtual IP addresses that will be associated with the CTP device. To do so, select Node > Maintenance > Configure CTP Device Virtual IPs, and follow the instructions on the pane. You can create up to 100 virtual IP addresses (IPv4 only).

When you submit your new configuration, the CTP device reboots.

• Connect the CTPView server to the CTP device for which you want to configure bundles.

To configure virtual IP parameters for SAToP bundles using CTPView:

- 1. In the side pane, select **Bundle > Configuration**.
- 2. Run your mouse over the Display and Select an Existing Bundle bar.
- **3.** In the table of bundles, select the bundle that you want to modify.
- **4.** Under **Bundle Options**, place a check mark in the Advanced Options show check box to display advanced parameters, and configure the parameters described in Table 15 on page 60.
- 5. Click Click to Submit Bundle AND Port Changes.

#### Table 15: SAToP Bundle Virtual IP Parameter Settings in CTPView

| Field                       | Function                                                                                                    | Your Action                                                                                                    |
|-----------------------------|----------------------------------------------------------------------------------------------------|----------------------------------------------------------------------------------------------------|
| Use Virtual<br>IP           | Specifies whether or not the bundle uses an<br>address that is different from the IP address<br>of the CTP device.<br>The virtual IP address is used in the IP<br>packet's Origination Address field, and is<br>used for the circuit's data and OAM flow. | <ul> <li>Select one:</li> <li>DISABLED—Circuits created by this bundle use the IP address of the CTP device.</li> <li>ENABLED—Circuits created by this bundle use an address that is different from the CTP device.</li> </ul> |
| Virtual IP<br>[ IPv4 only ] | Specifies the virtual IP address for circuits created by this bundle.                                                                                                    | Enter the virtual IP address.<br>At the remote end of the bundle, specify this IP<br>address as the Remote Address of the bundle.                                                                                              |

SAToP Bundle Overview | 7

## Configuring Circuit Restart Parameters for SAToP Bundles (CTPView)

This topic describes how to configure advanced options that are related to circuit starvation and restart. Set these parameters to the same values on the local and remote CTP devices.

Before you begin:

- Log in to the CTPView software at least at the Net\_Admin level.
- Connect the CTPView server to the CTP device for which you want to configure bundles.

To configure circuit restart parameters for SAToP bundles using CTPView:

- 1. In the side pane, select **Bundle** > **Configuration**.
- 2. Run your mouse over the Display and Select an Existing Bundle bar.
- **3.** In the table of bundles, select the bundle that you want to modify.
- **4.** Under **Bundle Options**, place a check mark in the Advanced Options show check box to display advanced parameters, and configure the parameters described in Table 16 on page 61.
- 5. Click Click to Submit Bundle AND Port Changes.

#### Table 16: SAToP Bundle Advanced Options Parameter Settings for Circuit Restart in CTPView

| Field                                 | Function                                                                                                    | Your Action                     |
|---------------------------------------|----------------------------------------------------------------------------------------------------|---------------------------------|
| Consecutive Pkt<br>Loss To Starvation | Specifies how many consecutive circuit packets the IP network<br>must drop before the CTP device restarts the circuit.<br>We recommend that you set the parameter to a larger value when<br>the IP network uses packet-encrypting devices. These devices<br>cause momentary interruption in packet flows when encryption<br>keys are updated. | Enter a number<br>from 1 to 64. |
| InSync Pkts After<br>Starvation       | Specifies the number of in-sequence packets the CTP device must receive after a starvation before the circuit transitions from in-<br>sync to running.                                                                                                    | Enter a number<br>from 1 to 64. |

## Configuring the Missing Packet Fill Pattern for SAToP Bundles (CTPView)

This topic describes how to specify the fill pattern that the CPT device inserts when IP packets are dropped.

Before you begin:

- Log in to the CTPView software at least at the Net\_Admin level.
- Connect the CTPView server to the CTP device for which you want to configure bundles.

To configure the missing packet fill pattern for SAToP bundles using CTPView:

- 1. In the side pane, select **Bundle > Configuration**.
- 2. Run your mouse over the Display and Select an Existing Bundle bar.
- 3. In the table of bundles, select the bundle that you want to modify.
- **4.** Under **Bundle Options**, place a check mark in the Advanced Options show check box to display advanced parameters, and configure the parameters described in Table 17 on page 62.
- 5. Click Click to Submit Bundle AND Port Changes.

#### Table 17: SAToP Bundle Missing Packet Fill Pattern Parameter Setting in CTPView

| Field                             | Function                                                                                                    | Your Action                                                                                                    |
|-----------------------------------|----------------------------------------------------------------------------------------------------|----------------------------------------------------------------------------------------------------|
| Missing<br>Packet Fill<br>Pattern | Specifies the data that the CTP device inserts into the circuit<br>bit stream when an IP packet is dropped. The number of bits<br>inserted is equal to the number of bits in the missed packet.<br>This data insertion method prevents a loss of bit count<br>integrity to attached circuit devices and encryptors. | Enter two hexadecimal digits.<br>You must enter a value other<br>than ff. This field does not<br>require the Ox characters. |

## Configuring T1 and E1 Port Parameters for SAToP Bundles (CTPView)

This topic describes how to configure port parameters for T1/E1 interfaces.

Before you begin:

- Log in to the CTPView software at least at the Net\_Admin level.
- Connect the CTPView server to the CTP device for which you want to configure bundles.

To configure T1 and E1 port parameters for SATop Bundles using CTPView:

- **1.** In the side pane, select **Bundle > Configuration**.
- 2. Run your mouse over the Display and Select an Existing Bundle bar.
- **3.** In the table of bundles, select the bundle that you want to modify.
- **4.** Under **Bundle Options**, configure the parameters described in Table 18 on page 63, and click **Click to Submit Bundle AND Port Changes**.

Table 18: SAToP Bundle T1 and E1 Port Parameter Settings in CTPView

| Field                | Function                                                                               | Your Action                                                                                   |
|----------------------|----------------------------------------------------------------------------------------|-----------------------------------------------------------------------------------------------|
| Port Description     | Specifies a description for the port.                                                  | Enter a description of up to 62 alphanumeric characters. Do not use the following characters: |
| T1/E1 Choice         | Specifies the type of interface.                                                       | Select one:<br>• T1<br>• E1                                                                   |
| T1 Line Coding       | For T1 interfaces, specifies<br>the T1 encoding method<br>used on this bundle.         | Select one:<br>• B8ZS<br>• AMI                                                                |
| E1 Connector<br>Type | For E1 interfaces, configures<br>the termination to work with<br>either coax or RJ-48. | Select one:<br>• RJ48<br>• COAX                                                               |

| Field         | Function                                                                                                    | Your Action                                                                                                    |
|---------------|----------------------------------------------------------------------------------------------------|----------------------------------------------------------------------------------------------------|
| Line Buildout | For T1 interfaces, specifies<br>the line buildout.<br>This option is supported only<br>on IM-8P-T1/E1interface<br>modules. | Select one:<br>• ~133 ft<br>• ~266 ft<br>• ~399 ft<br>• ~533 ft<br>• ~655 ft<br>• -7.5dB CSU<br>• -15dB CSU<br>• -22.5dB CSU                                                                                                    |
| Clock Cfg     | Specifies the type of clocking for the port.                                                                               | <ul> <li>Select one:</li> <li>CTP is Clock Source—PBX either returns the clock received from the CTP device, or it returns a clock that is traceable to the same source as the CTP node clock reference. You typically use this configuration when you configure the CTP device with a clock reference input.</li> <li>CTP is Looped Timed—PBX provides the clock, and the CTP device returns the same clock to the PBX. You typically use this configuration when the PBX has the more accurate clock source. You can configure the far end of the circuit with adaptive clocking to recover this clock if necessary.</li> <li>CTP is Clock Source - Adap—PBX returns the clock received from the CTP device , and the CTP device uses the adaptive recovered clock. You typically use this configuration when the CTP device uses a reference input and the PBX typically requires a clock from the distant PBX.</li> </ul> |

### Table 18: SAToP Bundle T1 and E1 Port Parameter Settings in CTPView (Continued)

SAToP Bundle Overview | 7

## Configuring Adaptive Clocking for SAToP Bundles (CTPView)

If you specify that the SAToP bundle uses the CTP as the clock source with the CTP as the adaptive end, you can modify attributes that affect the adaptive clocking algorithm. However, the default settings are acceptable for most applications. We recommend that you change these settings only with the assistance of JTAC.

Before you begin:

- Log in to the CTPView software at least at the Net\_Admin level.
- Connect the CTPView server to the CTP device for which you want to configure bundles.

To configure adaptive clocking for SAToP bundles using CTPView:

- 1. In the side pane, select Bundle > Configuration.
- 2. Run your mouse over the Display and Select an Existing Bundle bar.
- 3. In the table of bundles, select the bundle that you want to modify.
- **4.** Under **Bundle Options**, configure the parameters described in Table 19 on page 65, and click **Click to Submit Bundle AND Port Changes**.

| Field                           | Function                                                                                                    | Your Action                                        |
|---------------------------------|----------------------------------------------------------------------------------------------------|----------------------------------------------------|
| Initialize Adaptive<br>Settings | Sets the adaptive clocking configuration to the default settings.                                                                                                    | Place a check mark in the <b>Yes</b><br>check box. |
| Aggressive Calc<br>Period       | Specifies the time period during initial start of adaptive<br>clocking, during which packet samples that are<br>experiencing the least delay through the network are<br>collected. These samples are used for aggressive state<br>calculations. | Enter a number from 3<br>through 200 sec.          |

Table 19: SAToP Bundle Adaptive Clocking Settings in CTPView

| Field                         | Function                                                                                                    | Your Action                                                 |
|-------------------------------|----------------------------------------------------------------------------------------------------|-------------------------------------------------------------|
| Maintenance Calc<br>Period    | Specifies the time period during normal adaptive<br>clocking during which packet samples that are<br>experiencing the least delay through the network are<br>collected. These samples are used for maintenance state<br>calculations.                                  | Enter a number from 3<br>through 300 sec.                   |
| Slope for<br>Maintenance      | Specifies the number of packets per minute, which when<br>reached, causes the adaptive clocking algorithm to<br>change from aggressive state to maintenance state.<br>Lower values result in longer switchover times with a<br>clock value closer to the remote clock. | Enter a number from 1<br>through 100 packets per<br>minute. |
| Maintenance Decay             | Specifies how quickly the clocking corrects to the buffer set point while in maintenance state.                                                                                                    | Enter a number from 2<br>though 120 sec.                    |
| Max Clock<br>Adjustment Value | Specifies a cap for frequency acceleration, which constrains the frequency adjustments to the adaptive clock.                                                                                                    | Enter a number from 1<br>through 200 parts per billion.     |
| Max Clock Offset              | Specifies a cap for frequency velocity, which constrains the frequency velocity of the adaptive clock.                                                                                                    | Enter a number from 1<br>through 400 packets per<br>minute. |
| Max Buffer Error              | Specifies the buffer error rate required to change the adaptive clocking algorithm state from maintenance to aggressive.                                                                                                    | Enter a number from 100<br>through 1,000,000 ųsec.          |

Table 19: SAToP Bundle Adaptive Clocking Settings in CTPView (Continued)

#### **RELATED DOCUMENTATION**

Adaptive Clocking for SAToP Bundles Overview | 9

SAToP Bundle Overview | 7

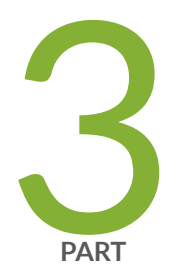

# Troubleshooting

Knowledge Base | 68
CHAPTER 7

## **Knowledge Base**